## Instrukcja uzyskania Profilu Zaufanego poprzez uwierzytelnienie danymi bankowości elektronicznej eBankNet

Przed wystąpieniem o Profil Zaufany poprzez bankowość elektroniczną eBankNet upewnij się, iż podałeś w Banku aktualne dane dotyczące swojego numeru telefonu i czynnego adresu email.

# Brak danych numeru telefonicznego i adresu email uniemożliwia poprawne wykonanie procedury zamówienia Profilu Zaufanego poprzez system eBankNet!!!

- 1) Adres e-mail można wprowadzić lub poprawić w systemie bankowości elektronicznej aby to wykonać należy po zalogowaniu do systemu e-BankNet.
  - 1. Wybrać kafelek "Mój profil",
  - 2. Następnie "Adres e-mail"
  - 3. "Edytuj"

| MIĘDZ                   | YPOWIA           | TOWY B.       | ANK SP<br>oim Ba | PÓŁDZIELC<br>nkiem ! | ZY W MYSZ             | ZKOWIE             |
|-------------------------|------------------|---------------|------------------|----------------------|-----------------------|--------------------|
|                         |                  |               |                  | STAP                 | Komunikaty (0         | ) - Wyloguj (9:22) |
|                         |                  | 👚 Kred        | lyty             |                      | . –                   | Kontakt            |
| Mój portfel             | Przelewy         | E<br>Rachunki | Lokaty           | Karty Mó             | j profil<br>Definicje | Wnioski            |
| Dane                    | Dane             |               |                  |                      |                       |                    |
| Bezpieczeństwo          | Login            |               |                  |                      |                       |                    |
| Zarządzanie limitami    | Właściciel       |               |                  |                      |                       |                    |
| Powiadomienia sms       | Ostatnie udane l | ogowanie      | 2020-07-27 10:   | 10:04                |                       |                    |
| Zatwierdzone regulaminy | Ostatnie nieudan | ne logowanie  | 2020-07-03 08:   | 38:38                |                       |                    |
|                         | Adres zameld     | lowania       |                  |                      |                       |                    |
|                         | A STRUIT         | ndencyjny     |                  |                      |                       |                    |
|                         | Adres e-mail     |               |                  |                      |                       |                    |
|                         |                  | /             |                  |                      |                       |                    |
|                         | , tres e-mail    |               |                  |                      |                       |                    |
|                         |                  |               |                  |                      |                       | Edytuj             |
|                         | Dokument to      | zsamości      |                  |                      |                       |                    |

Międzypowiatowy Bank Spółdzielczy w Myszkowie

Kontakt · Strona Główna · Instrukcja · Wymagania · Tabela kursów walut

2) W kolejnym kroku wprowadzamy poprawny adres e-mail i klikamy "Dalej"

| MIĘDZ                             | YPOWIA            | TOWY I<br>Te | BANK SP<br>voim Ba | PÓŁDZIEI<br>nkiem ! | STANISŁAW -        | Komunikaty (0)      | KOWIE<br>Wyłoguj (9:49) |   |
|-----------------------------------|-------------------|--------------|--------------------|---------------------|--------------------|---------------------|-------------------------|---|
|                                   |                   | 👚 Ki         | redyty             |                     | 1                  | F Ko                | ntakt                   |   |
| Mój portfel                       | Przelewy          | E            | <b>_</b>           | Karty               | Mój profil         | G                   |                         |   |
|                                   |                   | Rachunki     | Lokaty             | Histo               | ria                | Definicje           | Wnioski                 |   |
| Dane                              | Edycja adresu e-i | mail         |                    |                     |                    |                     |                         |   |
| Bezpieczeństwo                    | Adres e-mail      |              |                    |                     |                    |                     |                         |   |
| Zarządzanie limitami              |                   |              |                    |                     |                    |                     |                         |   |
| Powiadomienia sms                 |                   |              |                    |                     |                    |                     | Antruj Dalej            | ) |
| Zatwierdzone regulaminy           |                   |              |                    |                     |                    |                     |                         |   |
| Międzypowiatowy Bank Spółdzielczy | w Myszkowie       |              |                    | Kontakt • Strona (  | Główna • Instrukcj | ja • Wymagania • Ta | bela kursów walut       |   |

**3)** Klikamy przycisk "Wyślij SMS z kodem", wprowadzamy otrzymane hasło a następnie klikamy "Zatwierdź"

|                         |                   | 1 u                   | iorm Da      | nkrem ! |                        |                   |                                                     |
|-------------------------|-------------------|-----------------------|--------------|---------|------------------------|-------------------|-----------------------------------------------------|
|                         |                   | 🔶 Kre                 | edyty        |         | STANISŁAW -            | Komunikaty (0)    | <ul> <li>Wyloguj (9:51)</li> <li>iontakt</li> </ul> |
| Mój portfel F           | Przelewy          | E<br>Rachunki         | Lokaty       | Karty   | Mój profil<br>listoria | <b>D</b> efinicje | Wnioski                                             |
| Dane                    | Edycja adresu e-n | nail                  |              |         |                        |                   |                                                     |
| Bezpieczeństwo          | Adres e-mail      |                       |              |         |                        |                   |                                                     |
| Zarządzanie limitami    | Podaj hasło SMS   | dla operacji nr 5 z d |              |         |                        |                   |                                                     |
| Powiadomienia sms       | nia 2020-07-27    |                       | Wyślij SMS z | kodem   |                        |                   |                                                     |
| Zatwierdzone regulaminy |                   |                       |              |         |                        | Anuluj Ws         | stecz Zatwierdź                                     |

Jeżeli wszystkie wprowadzone dane osobowe są poprawne możemy przystąpić do aktywowania Profilu Zaufanego

## INSTRUKCJA AKTYWOWANIA PROFILU

1. Otwieramy stronę Profilu zaufanego https://pz.gov.pl/pz/index a następnie wybieramy przycisk "Zaloguj się":

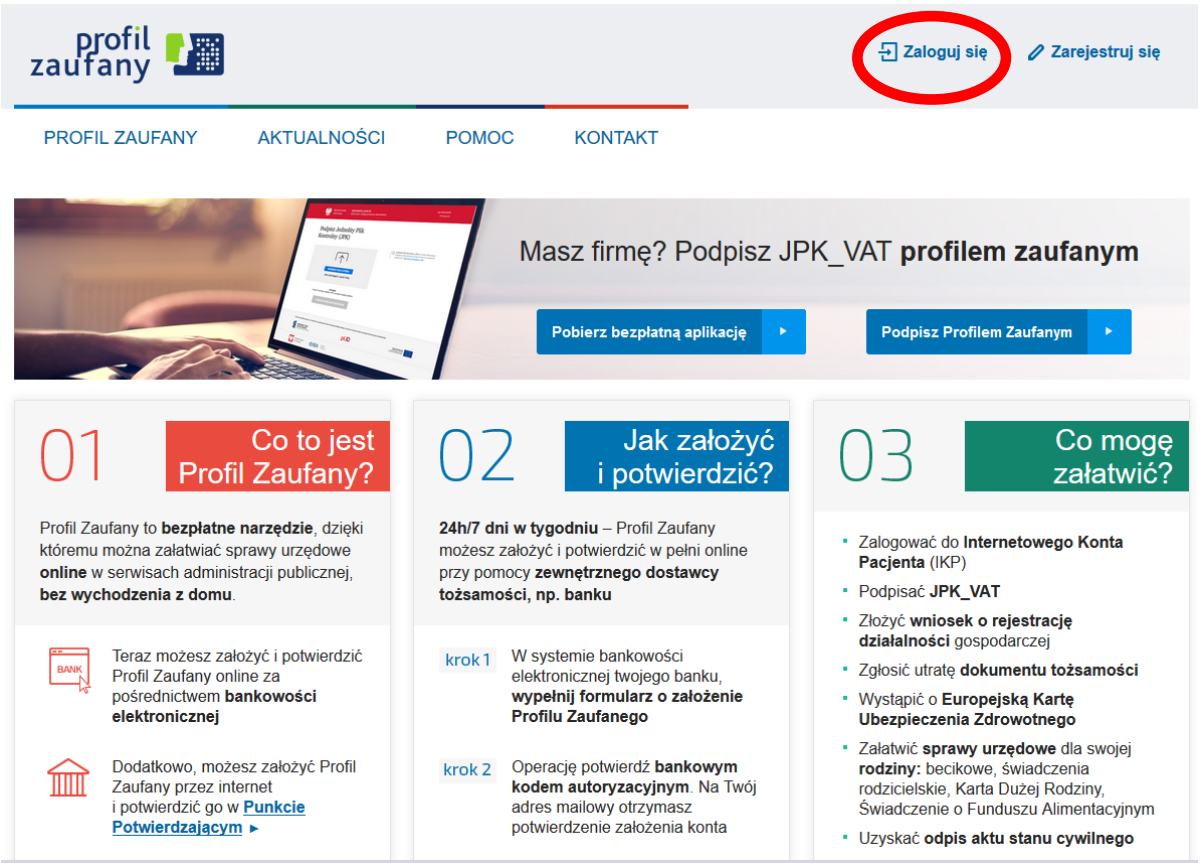

2. Pojawi się strona z kafelkami banków, na której trzeba wybrać kafelek SGB Banki Spółdzielcze/Grupa BPS Banki Spółdzielcze:

Login 🕣

**Profil Zaufany** 

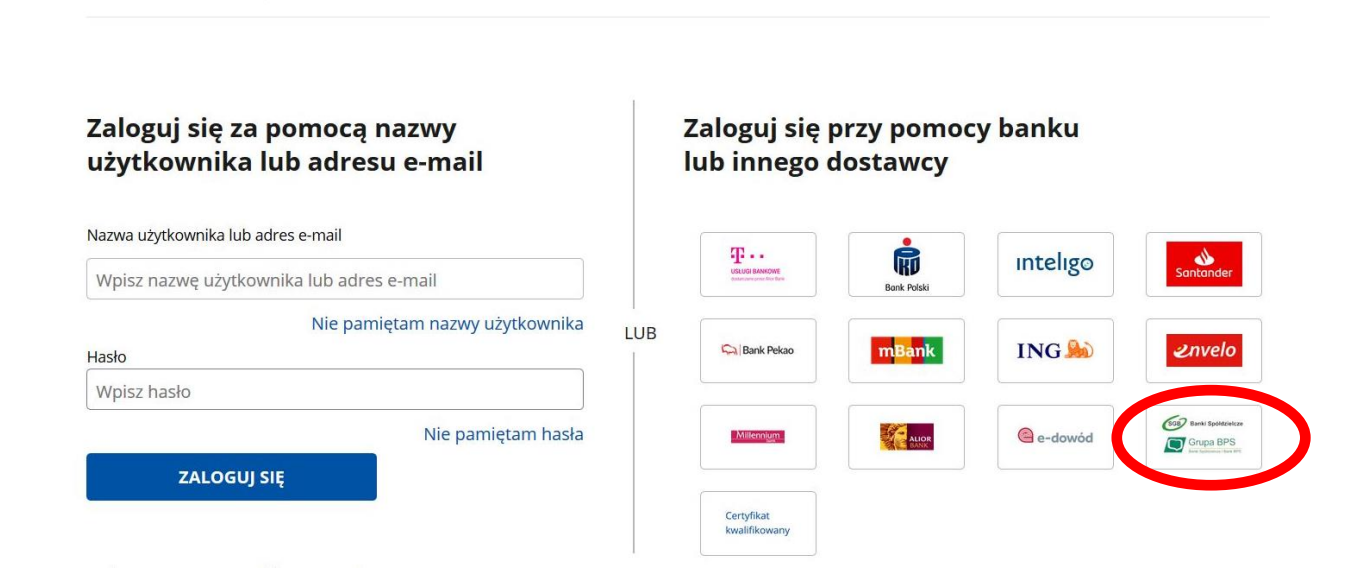

3. Pojawi się ekran z wyborem na którym albo z lewej strony wybiera się województwo i bank albo z prawej strony wpisujemy nazwę banku

| ogin 🕣 🛛 Profil Zaufany                                                                       |                                  |                                                                          |     |
|-----------------------------------------------------------------------------------------------|----------------------------------|--------------------------------------------------------------------------|-----|
| Powrót                                                                                        |                                  |                                                                          |     |
| ybierz swój Bank Spółdzielczy                                                                 |                                  | Znajdź swój Bank Spółdzielczy                                            | у   |
| jewództwo                                                                                     |                                  | Nazwa banku                                                              |     |
| Vybierz                                                                                       | ✓ LUB                            | Wpisz nazwę banku                                                        | C   |
| zwa banku                                                                                     |                                  |                                                                          |     |
| /ybierz                                                                                       | ~                                |                                                                          |     |
|                                                                                               |                                  |                                                                          |     |
| Login 🕣 Profil Zaufar<br>< Powrót<br>Wybierz swój Bank Spółdzielczy                           | ny                               | Znajdź swój Bank Spółdzielo                                              | czy |
| Login 🕣 Profil Zaufar<br>< Powrót<br>Wybierz swój Bank Spółdzielczy                           | ny<br>/                          | Znajdź swój Bank Spółdzielo                                              | czy |
| Login 🕤 Profil Zaufar<br>< Powrót<br>Wybierz swój Bank Spółdzielczy<br>Województwo<br>śląskie | ny<br>/                          | Znajdź swój Bank Spółdzielo<br>Nazwa banku<br>Wpisz nazwę banku          | czy |
| Login 🕣 Profil Zaufar<br>< Powrót<br>Wybierz swój Bank Spółdzielczy<br>Województwo<br>Śląskie | ny<br>,                          | <b>Znajdź swój Bank Spółdzielo</b><br>Nazwa banku<br>B Wpisz nazwę banku | czy |
| Login        Profil Zaufar         < Powrót                                                   | ny<br>,                          | <b>Znajdź swój Bank Spółdzielo</b><br>Nazwa banku<br>B Wpisz nazwę banku | czy |
| Login Profil Zaufar   < Powrót                                                                | ny<br>v                          | <b>Znajdź swój Bank Spółdzielo</b><br>Nazwa banku<br>B Wpisz nazwę banku | czy |
| Login  Profil Zaufar   < Powrót                                                               | ny<br>,<br>,<br>,<br>,<br>,<br>, | Znajdź swój Bank Spółdzielo   Nazwa banku   B   Wpisz nazwę banku        | czy |
| Login I Profil Zaufar   < Powrót                                                              | ny<br>v                          | Znajdź swój Bank Spółdzielo   Nazwa banku   B   Wpisz nazwę banku        | czy |
| Login  Profil Zaufar   < Powrót                                                               | ny<br>,<br>,<br>,<br>z           | Znajdź swój Bank Spółdzielo   Nazwa banku   B   Wpisz nazwę banku        | czy |

Log Bank Spółdzielczy w Gorzycach

4. Po wybraniu banku należy kliknąć na przycisk "ZALOGUJ SIĘ"

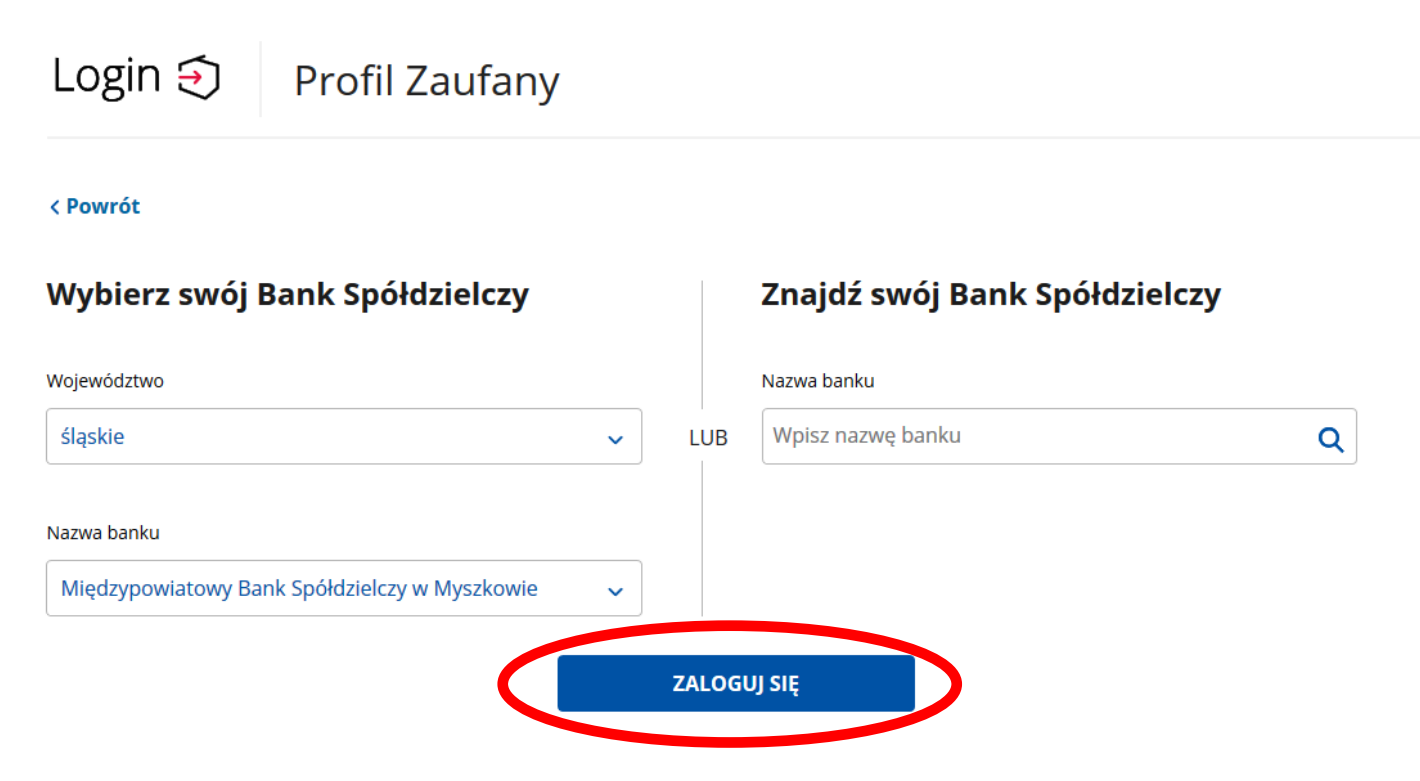

Po kliknięciu na przycisk zostajemy przekierowani na stronę bankowości elektronicznej eBankNet

5. Logujemy się do systemu bankowości elektronicznej eBankNet podajemy login, hasło oraz hasło SMS

| MIĘDZYPOWIA          | FOWY BANK SPÓŁDZIELCZY W MYSZKOWIE<br>Twoim Bankiem !                                                                 |
|----------------------|----------------------------------------------------------------------------------------------------|
| Logowanie do systemu |                                                                                                    |
| Login                |                                                                                                    |
| Hasło                |                                                                                                    |
|                      | Zaloguj                                                                                                    |
| Warto<br>wiedzieć    | Masz problemy z obsługą nowej<br>wersji systemu eBankNet?<br>Krótki film instruktażowy<br>znajdziesz tutaj<br>KLIKNIJ |

6. Po poprawnym zalogowaniu pojawi się ekran "Lista zgód" PROSZĘ SPRAWDZIĆ POPRAWNOŚĆ WYŚWIETLANYCH DANYCH! a następnie kliknąć "Akceptuj"

|     | SIEDLECKI ROBERT S                                                                                                    |
|-----|----------------------------------------------------------------------------------------------------|
| gód |                                                                                                    |
|     | Znajdujesz się na stronie potwierdzania zgód.                                                                                                    |
|     | Wniosek o wydanie środka identyfikacji elektronicznej i przekazanie danych                                                                                                    |
|     | Oświadczam, że:                                                                                                    |
|     | 1. zapoznałam/em się z Regulaminem i zobowiązuje się przestrzegać jego postanowień,                                                                                                    |
|     | 2. wskazane poniżej moje dane osobowe i teleadresowe są prawidłowe i aktualne,                                                                                                    |
|     | <ol> <li>Wnioskuję o wydanie mi srodka identytikacji Elektronicznej, o ktorym mowa w powyzszym kegulaminie,<br/>wyrażam zgode na przetwarzanie mojob danych osobowych przez Bank w celu niezbadnym do świadczenia usł     </li> </ol> |
|     | BPS ID.                                                                                                    |
|     | Zgodnie z ogólnym rozporządzeniem o ochronie danych (RODO) Bank informuje, że jest administratorem danych                                                                                                    |
|     | osobowych użytkownika wnioskującego o wydanie ŚlĘ, będzie przetwarzał dane osobowe w zakresie niezbędnym                                                                                                    |
|     | świadczenia usługi BPS ID, użytkownikowi przysługuje prawo dostępu do danych oraz ich poprawiania a podanie                                                                                                    |
|     | danych jest dobrowolne, lecz niezbędne do świadczenia ww. usługi.                                                                                                    |
|     | Jednocześnie, w celu skorzystania z usług administracji publicznej, wyrażam zgodę na:                                                                                                    |
|     | 1. przekazanie z powyższego środka identyfikacji elektronicznej do Węzeł Krajowy (Profil Zaufany) za pośrednict                                                                                                    |
|     | Krajowej Izby Rozliczeniowej S.A. z siedzile zmitni szawie moich poniższych danych, w tym potwierdzających moj<br>tożczmość                                                                                                    |
|     | Pierwsze inie                                                                                                    |
|     | Nazwisko                                                                                                    |
|     | Numer PESEL                                                                                                    |
|     | Data urodzenia                                                                                                    |
|     | Adres mailowy                                                                                                    |
|     | Potwierdzony numer telefonu                                                                                                    |
|     | 2. udostępnienie przez Bank Krajowej tzw. z siedzibą w Warszawie informacji, że jestem jego.                                                                                                    |
|     | klientem.                                                                                                    |
|     |                                                                                                    |
|     | Odrze Akcept                                                                                                    |

7. Po wciśnięciu przycisku "Akceptuj" pojawi się ekran na którym należy wpisać otrzymane hasło SMS i kliknąć na przycisk "Zatwierdź"

|            | STANISŁ                                                                                                    |
|------------|----------------------------------------------------------------------------------------------------|
| ₋ista zgód |                                                                                                    |
|            | Znajdujesz się na stronie potwierdzania zgód.                                                                                                    |
|            | Wniosek o wydanie środka identyfikacji elektronicznej i przekazanie danych                                                                                                    |
|            | Oświadczam, że:                                                                                                    |
|            | 1. zapoznałam/em się z Regulaminem i zobowiązuję się przestrzegać jego postanowień,                                                                                                    |
|            | <ol> <li>wskazane poniżej moje dane osobowe i teleadresowe są prawidłowe i aktualne,</li> <li>wskazane poniżej moje dane osobowe i teleadresowe są prawidłowe i aktualne,</li> <li>wskazane poniżej moje dane osobowe i teleadresowe są prawidłowe i aktualne,</li> </ol> |
|            | <ol> <li>wnoskuję o wydanie mi srodka identylikacji ciekuronicznej, o którym mowa w powyższym kegulaminie,</li> <li>wyrażam zgodę na przetwarzanie moich danych osobowych przez Bank w celu niezbędnym do świadczenia usługi<br/>BPS ID.</li> </ol>                       |
|            | Zgodnie z ogólnym rozporządzeniem o ochronie danych (RODO) Bank informuje, że jest administratorem danych                                                                                                    |
|            | osobowych użytkownika wnioskującego o wydanie ŚIE, będzie przetwarzał dane osobowe w zakresie niezbędnym do                                                                                                    |
|            | świadczenia usługi BPS ID, użytkownikowi przysługuje prawo dostępu do danych oraz ich poprawiania a podanie                                                                                                    |
|            | daných jest dobrowolne, lecz niezbędne do swiadczenia ww. usługi.                                                                                                    |
|            | Jednocześnie, w celu skorzystania z usług administracji publicznej, wyrażam zgodę na:                                                                                                    |
|            | 1. przekazanie z powyższego środka identyfikacji elektronicznej do Węzeł Krajowy (Profil Zaufany) za pośrednictwem                                                                                                    |
|            | Krajowej lzby Rozliczeniowej S.A. z siedzibą w Warszawie moich poniższych danych, w tym potwierdzających moją<br>tażazmość:                                                                                                    |
|            | Pierwsze inie                                                                                                    |
|            | Nazwisko                                                                                                    |
|            | Numer PESEL                                                                                                    |
|            | Data urodzenia                                                                                                    |
|            | Adres mailowy                                                                                                    |
|            | Potwierdzony numer telefonu                                                                                                    |
|            | 2. udostepnienie przez Bank Krajowej Izbie Rozliczeniowej S.A. z siedzibą w Warszawie informacji, że jestem jego<br>Wiewem.                                                                                                    |
|            | odaj hasło SMS dla operation 7 z dnia 2020-07-27                                                                                                    |
|            |                                                                                                    |
|            |                                                                                                    |

Międzypowiatowy Bank Spółdzielczy w Myszkowie

Kontakt • Strona Główna • Instrukcja • Wymagania • Tabela kursów walut

8. Po zatwierdzeniu pojawi się ekran:

| MIĘDZYPOWIATOWY BA                                                   | NK SPÓŁDZIELCZY W MYSZKOWIE<br>im Bankiem !                            |
|----------------------------------------------------------------------|------------------------------------------------------------------------|
| • Zgoda została zaakceptowana. Nie opuszczaj strony, zostaniesz auto | matycznie przekierowany                                                |
| Kliknij tutaj jeśli nie zosta                                        | niesz przekierowany automatycznie                                      |
| Międzypowiatowy Bank Spółdzielczy w Myszkowie                        | Kontakt • Strona Główna • Instrukcja • Wymagania • Tabela kursów walut |

9. Zostajemy przeniesieni na stronę Profilu zaufanego z prezentacją danych pobranych z systemu bankowości elektronicznej.

| Rejestracja w Profilu             | Zaufanym                               | C Zmień sposób rejestra                                                              |
|-----------------------------------|----------------------------------------|--------------------------------------------------------------------------------------|
| Drogi Użytkowniku                 |                                        |                                                                                      |
| Twoje dane automatycznie pobralis | śmy z twojego banku. Po kliknięciu prz | ycisku "Zarejestruj się" przejdziesz do swojego banku i potwierdzisz Profil Zaufany. |
| Dane logowania                    |                                        | * - pola wymagane                                                                    |
|                                   | Identyfikator użytkownika *            | jatest ?                                                                             |
| Dane osobowe                      | Pierwsze imię *                        | JAN                                                                                  |
|                                   | Drugie imię                            |                                                                                      |
|                                   | Nazwisko *                             | TESTOWY                                                                              |
|                                   | PESEL*                                 | 01234567890                                                                          |
| Dane kontaktowe                   | Adres e-mail *                         | jantestowy@test.pl                                                                   |

Należy sprawdzić poprawność prezentowanych danych i w razie rozbieżności skontaktować się z Placówką Swojego banku Spółdzielczego

10. Jeśli prezentowane dane są poprawne to zaznaczamy pole o zapoznaniu się z przepisami dotyczącymi Profilu Zaufanego i klikamy na przycisk "Zarejestruj"

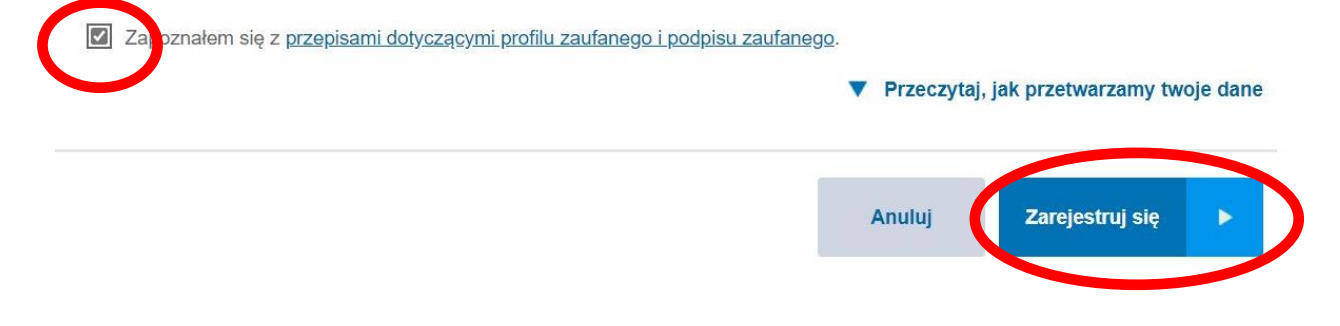

11. Zostajemy ponownie przeniesieni na stronę swojej bankowości elektronicznej eBankNet gdzie ponownie logujemy się podając login, hasło i hasło SMS

| MIĘDZYPOWIATO        | WY BANK SPÓŁDZIELCZY W MYSZKOWIE<br>Twoim Bankiem !                                                                   |
|----------------------|----------------------------------------------------------------------------------------------------|
| Logowanie do systemu |                                                                                                    |
| Login                |                                                                                                    |
| Hasło                |                                                                                                    |
|                      | Zaloguj                                                                                                    |
| Warto<br>wiedzieć    | Masz problemy z obsługą nowej<br>wersji systemu eBankNet?<br>Krótki film instruktażowy<br>znajdziesz tutaj<br>KLIKNIJ |

12. Po poprawnym zalogowaniu widzimy ekran "Lista zgód" tym razem już z numerem dokumentu z Profilu zaufanego:

|         | Twoim Bankiem !                                                                                                    |
|---------|----------------------------------------------------------------------------------------------------|
| ta zgód |                                                                                                    |
|         | Znajdujesz się na stronie potwierdzania zgód.                                                                                                    |
|         | Wniosek o wydanie środka identyfikacji elektronicznej i przekazanie danych                                                                                                    |
|         | <ul> <li>Oświadczam, że:</li> <li>1. zapoznałam/em się z Regulaminem i zobowiązuję się przestrzegać jego postanowień,</li> <li>2. wskazane poniżej moje dane osobowe i teleadresowe są prawidłowe i aktualne,</li> <li>3. wnioskuję o wydanie mi środka Identyfikacji Elektronicznej, o którym mowa w powyższym Regulaminie,</li> <li>4. wyrażam zgodę na przetwarzanie moich danych osobowych przez Bank w celu niezbędnym do świadczenia usług pro u</li> </ul> |
|         | Zgodnie z ogólnym rozporządzeniem o ochronie danych (RODO) Bank informuje, że jest administratorem danych<br>osobowych użytkownika wnioskującego o wydanie ŚIE, będzie przetwarzał dane osobowe w zakresie niezbędnym do<br>świadczenia usługi BPS ID, użytkownikowi przysługuje prawo dostępu do danych oraz ich poprawiania a podanie<br>danych jest dobrowolne, lecz niezbędne do świadczenia ww. usługi.                                                      |
|         | Jednocześnie, autoryzuję podpisanie dokumeni nr <b>Zaufanego w Warszawie w Warszawie w Warszawie Profilu Zaufanego</b> oraz <b>wyrażam zgodę na:</b><br>1. przekazanie z powyższego środka identyfikacji elektrowa z juli 1000 w wa <b>jowy (Potwierdzenie Profilu Zaufane</b><br>za pośrednictwem Krajowej Izby Rozliczeniowej S.A. z siedzibą w Warszawie moich poniższych danych, w tym<br>potwierdzających moją tożsamość:                                    |
|         | Nazwisko<br>Numer PESEI                                                                                                    |
|         | Data urodzenia                                                                                                    |
|         | Adres mailowy                                                                                                    |
|         | Potwierdzony numer telefonu                                                                                                    |
|         | <ol> <li>udostępnienie przez Bank Krajowej Izbie Rozliczeniowej S.A. z siedzibą w Warszawie informacji, że jestem jego<br/>klientem.</li> </ol>                                                                                                    |

Międzypowiatowy Bank Spółdzielczy w Myszkowie

#### 13. Po sprawdzeniu wyświetlonych danych wybieramy przycisk "Akceptuj".

2. udostępnienie przez Bank Krajowej Izbie Rozliczeniowej S.A. z siedzibą w Warszawie informacji, że jestem jego klientem.

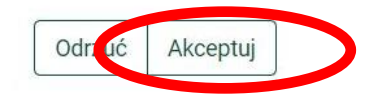

#### 14. Pojawi się ekran "Podpis zgody"

2. udostępnienie przez Bank Krajowej Izbie Rozliczeniowej S.A. z siedzibą w Warszawie informacji, że jestem jego klientem.

na którym wybieramy "Wyślij SMS z kodem" a po wpisaniu otrzymanego kodu przycisk "zatwierdź" 15. Pojawi się strona przekierowania:

| Zgoda została zaakceptowana. Nie opuszczaj strony, zostaniesz automatycznie przekierowany |  |
|-------------------------------------------------------------------------------------------|--|
|                                                                                           |  |
| Kliknij tutaj jeśli nie zostaniesz przekierowany automatycznie                            |  |

16. Po przekierowaniu może pojawić się strona z propozycją dodania numeru telefonu występującego o Profil zaufany do systemu powiadomień:

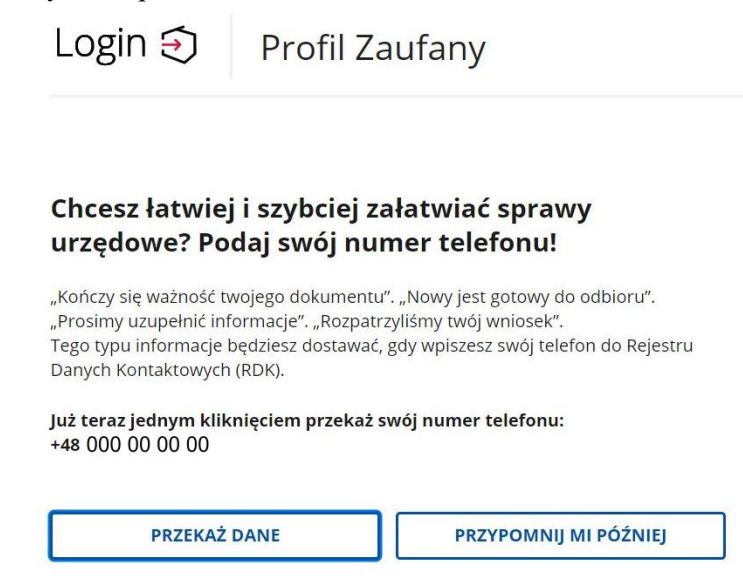

można kliknąć przycisk "Przekaż Dane" lub "przypomnij mi później"

17. W przypadku przekazania danych numeru telefonicznego należy zaakceptować zgodę:

### Przekazanie danych do Rejestru Danych Kontaktowych

RDK przechowuje twoje dane kontaktowe: telefon i adres poczty elektronicznej (który możesz dodać później) oraz imię, nazwisko i PESEL. Telefon i adres poczty elektronicznej w każdej chwili możesz zmienić lub usunąć.

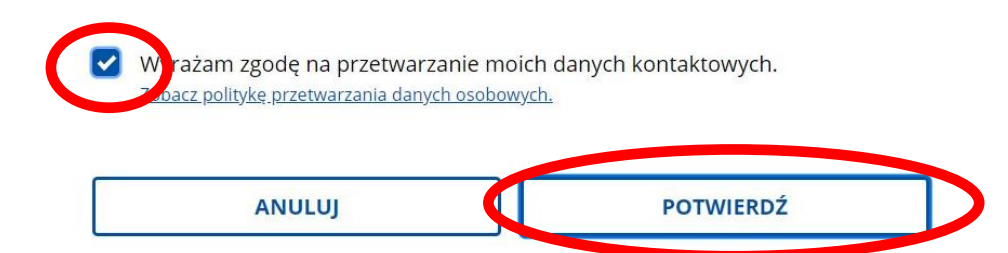

oraz kliknąć przycisk "Potwierdź". Pojawi się komunikat:

Znajdź punkt potwierdzający

| Login 🕣                                                                                                    | Profil Zaufany                                                                                                    |
|----------------------------------------------------------------------------------------------------|----------------------------------------------------------------------------------------------------|
| Przekazanie da<br>Kontaktowych<br>RDK przechowuje twoje<br>elektronicznej (który m<br>PESEL. Telefon i adres p<br>zmienić lub usunąć. | ar<br>Twoje dane zostały przekazane do<br>Rejestru Danych Kontaktowych<br>Do RDK zostały przekazane: twoje imię i nazwisko, PESEL oraz numer<br>telefonu. W każdej chwili możesz to zmienić, korzystając z e-usługi.<br>ZAKOŃCZ |
| Zobacz politykę przetw                                                                                                    | JJ POTWIERDŹ                                                                                                    |

Gdzie klikamy na przycisk "Zakończ" i zostajemy przeniesieni na stronę swojego Profilu zaufanego

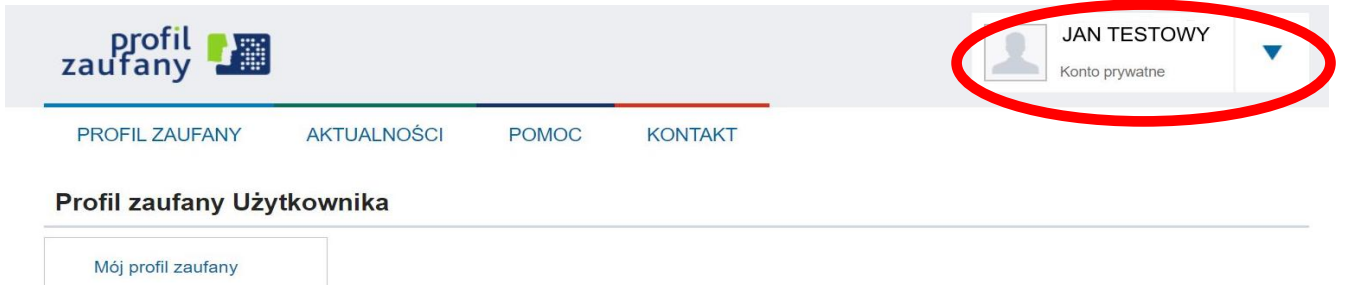

18. Możemy obejrzeć swoje dane w Profilu zaufanym klikając na przycisk "Mój profil zaufany"

Profil zaufany Użytkownika

| Mój profil zaufany             |  |
|--------------------------------|--|
| Znajdź punkt<br>potwierdzający |  |
| potwierdzający                 |  |

19. Ze strony profilu wylogowujemy się naciskając najpierw na trójkąt obok nazwy Użytkownika

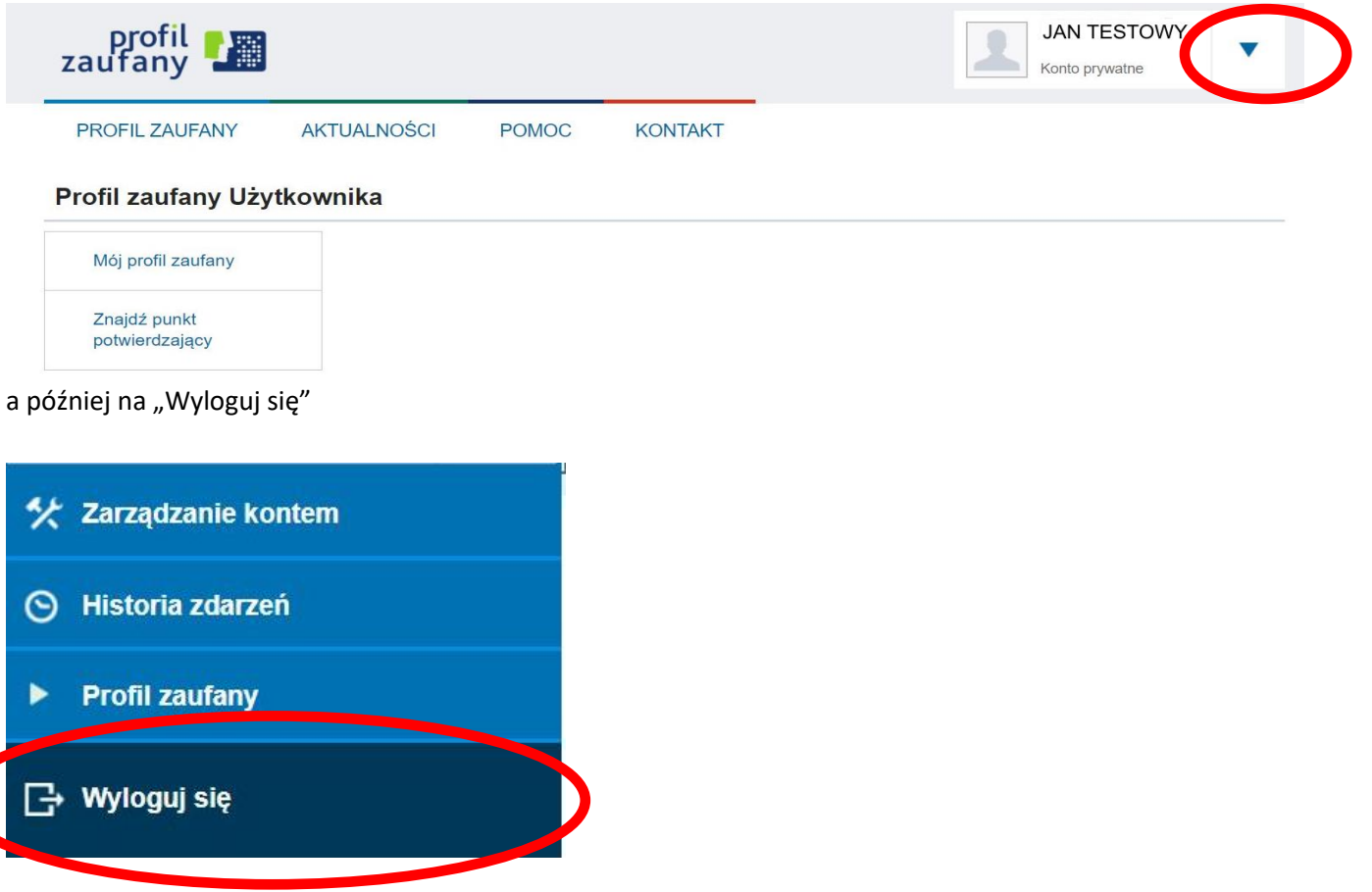

KONIEC